## HQ440d/HQ40dを使用した自動塩分補正機能による溶存酸素測定

## 1 概要

蛍光式溶存酸素プローブLDO101と、電気伝導率セルCDC401を組合わせて使用することにより、自動塩分 補正機能を利用した溶存酸素測定を行うことができます。塩分濃度が変化するサンプルの溶存酸素測定に 有効です。

## 2 準備

- ・ 蛍光式溶存酸素(LDO)プローブ : LDO101
- 電気伝導率セル : CDC401

設定は、電気伝導率セルから行ってください。 ※ LDOプローブから行った場合、選択設定できない項目があります。

HQdメーターへのプローブおよびセルの接続チャンネルは、自由です。

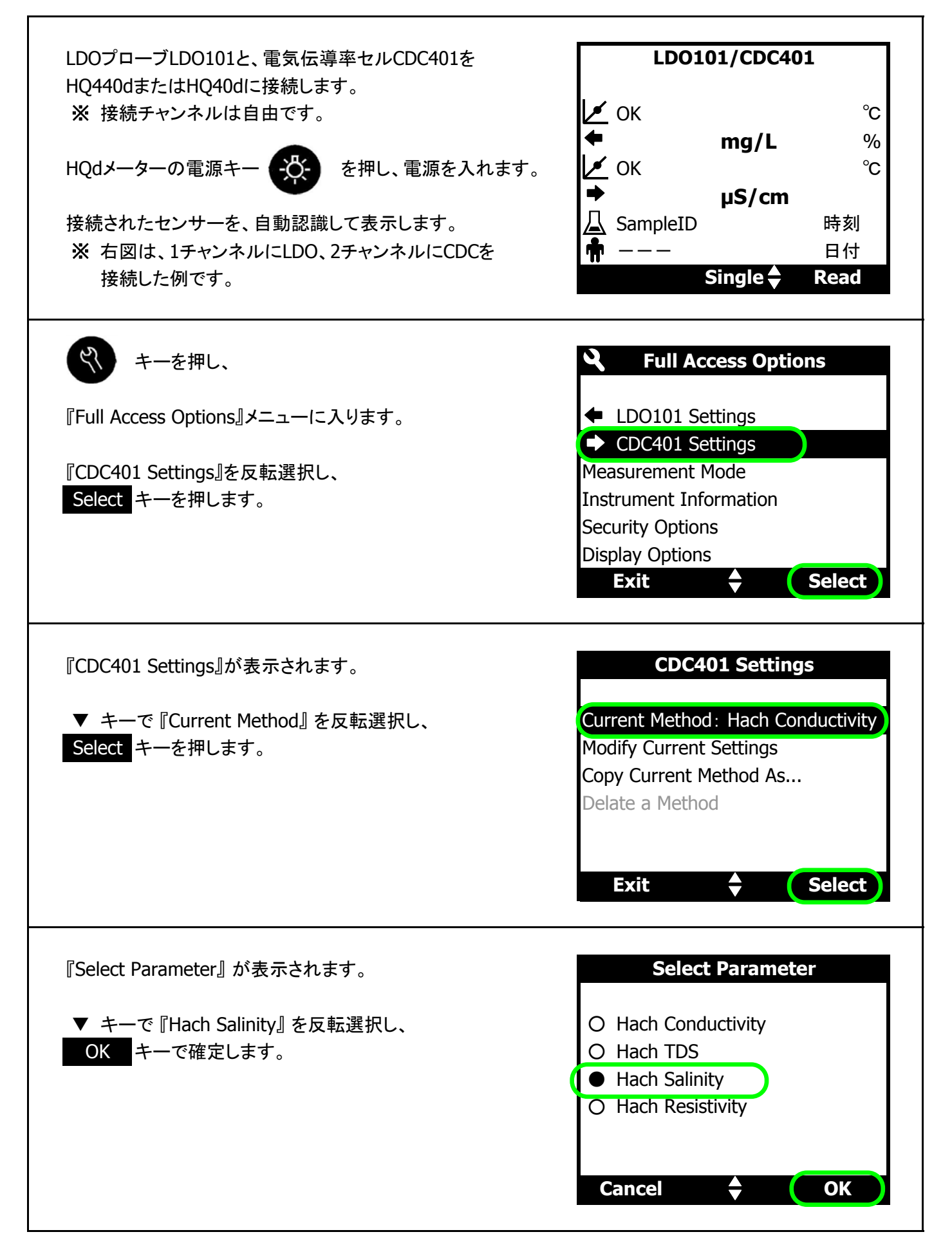

| 設定が、<br>『Current Method: Hach Salinity』に変更されます。<br>Exit キーを2回押します。 | CDC401 Settings<br>Current Method: Hach Salinity<br>Modify Current Settings<br>Copy Current Method As<br>Delate a Method |
|--------------------------------------------------------------------|----------------------------------------------------------------------------------------------------|
| 初期画面に戻ります。                                                         | Exit Select                                                                                                    |
| 電気伝導率の単位が『‱』になります。                                                 | ✓ OK °C<br>◆ mg/L %<br>✓ OK °C<br>◆ US/cm<br>△ SampleID 時刻                                                               |

| 続いて、<br>LDOプローブ LDO101 の設定を行います。<br>※ 電気伝導率の単位が 『‱』 であることを確認してください。                       | LDO101/CDC401<br>✓ OK °C<br>← mg/L %<br>✓ OK °C<br>→ 0K °C<br>→ µS/cm<br>↓ SampleID 時刻<br>← 日付<br>Single ← Read                                                                                                    |
|-------------------------------------------------------------------------------------------|----------------------------------------------------------------------------------------------------|
| <ul> <li>ミレンシングングライン・シング・シング・シング・シング・シング・シング・シング・シング・シング・シン</li></ul>                     | <ul> <li>Full Access Options</li> <li>LDO101 Settings</li> <li>CDC401 Settings</li> <li>Measurement Mode</li> <li>Instrument Information</li> <li>Security Options</li> <li>Display Options</li> <li>Exit</li> <li>Select</li> </ul> |
| 『LDO101 Settings』が表示されます。<br>▼ キーで『Modify Current Settings』を反転選択し、<br>Select キーを押します。     | LDO101 Settings<br>Current Method : Factory Cal<br>Modify Current Settings<br>Copy Current Method As<br>Delate a Method<br>Exit Select                                                                                               |
| 『Modify Current Settings』が表示されます。<br>▼ キーで『Measurement Options』を反転選択し、<br>Select キーを押します。 | Modify Current Settings Measurement Options Units: mg/L Calibration Options Exit Select                                                                                                    |

| 『Measurement Options』が表示されます。<br>▼ キーで『Salinity Correction: Off』を反転選択し、<br>Select キーを押します。          | Measurement Options Resolution: 0.01—Medium Measurement Limits Salinity Correction: Off Pressure Units: hPa Averaging Interval: Off Exit Select |
|----------------------------------------------------------------------------------------------------|----------------------------------------------------------------------------------------------------|
| 『Salinity Correction』が表示されます。                                                                       | Salinity Correction                                                                                                    |
| 『Sal Correction Mode: Off』が反転選択されています。                                                              | Sal Correction Mode: Off                                                                                                    |
| Select キーを押します。                                                                                     | Correction Factor: 35.0‰                                                                                                    |
| 『Select Sal Correction Mode』が表示されます。<br>▼ または ▲ キーを押して<br>『Auto(*)—Use CDC401』を選択し、<br>OK キーで確定します。 | Select Sal Correction Mode         ○ Off         ○ Manual         ● Auto(*)—Use CDC401                                                          |
| 設定が、                                                                                                | Salinity Correction                                                                                                    |
| 『Sal Correction Mode: Auto(*)』に変更されます。                                                              | Sal Correction Mode: Auto(*)                                                                                                    |
| Exit キーを5回押します。                                                                                     | Correction Factor: 35.0%                                                                                                    |

| 初期画面に戻ります。                                                                            | LDO101/CDC401                                                                                                    |
|---------------------------------------------------------------------------------------|----------------------------------------------------------------------------------------------------|
| 以上で設定は完了です。                                                                           | И С С                                                                                                    |
|                                                                                       | ∠ OK °C<br>➡ <b>%₀</b> μS/cm                                                                                                  |
|                                                                                       | ▲ SampleID 時刻<br><b>南</b> --- 日付                                                                                              |
|                                                                                       | Single 🗣 🛛 Read                                                                                                    |
|                                                                                       |                                                                                                    |
| 測定を行うと、溶存酸素濃度単位の上部に、<br>塩分補正を表す"S"と、濃度"〇〇‰"が、                                         | LDO101/CDC401                                                                                                    |
| 測定を行うと、溶存酸素濃度単位の上部に、<br>塩分補正を表す"S"と、濃度"〇〇‰"が、<br>(S=〇〇‰) のように表示されます。                  | <b>LDO101/CDC401</b><br>✓ OK (S=4.65‰) 25.7 °C                                                                                |
| 測定を行うと、溶存酸素濃度単位の上部に、<br>塩分補正を表す"S"と、濃度"〇〇‰"が、<br>(S=〇〇‰)のように表示されます。                   | LDO101/CDC401<br>✓ OK (S=4.65‰) 25.7 °C<br>← 7.82 mg/L 96.4 %                                                                 |
| 測定を行うと、溶存酸素濃度単位の上部に、<br>塩分補正を表す"S"と、濃度"〇〇‰"が、<br>(S=〇〇‰) のように表示されます。<br>※ 右図の測定値は例です。 | LDO101/CDC401<br>✓ OK (S=4.65‰) 25.7 °C<br>◆ 7.82 mg/L 96.4 %<br>✓ OK 25.8 °C                                                 |
| 測定を行うと、溶存酸素濃度単位の上部に、<br>塩分補正を表す"S"と、濃度"〇〇‰"が、<br>(S=〇〇‰) のように表示されます。<br>※ 右図の測定値は例です。 | LDO101/CDC401<br>✓ OK (S=4.65‰) 25.7 °C<br>◆ 7.82 mg/L 96.4 %<br>✓ OK 25.8 °C<br>◆ 4.65 ‰ 8.51 µS/cm                          |
| 測定を行うと、溶存酸素濃度単位の上部に、<br>塩分補正を表す"S"と、濃度"〇〇‰"が、<br>(S=〇〇‰) のように表示されます。<br>※ 右図の測定値は例です。 | LDO101/CDC401<br>✓ OK (S=4.65‰) 25.7 °C<br>◆ 7.82 mg/L 96.4 %<br>✓ OK 25.8 °C<br>→ 4.65 % 8.51 µS/cm<br>↓ SampleID 時刻         |
| 測定を行うと、溶存酸素濃度単位の上部に、<br>塩分補正を表す"S"と、濃度"〇〇‰"が、<br>(S=〇〇‰) のように表示されます。<br>※ 右図の測定値は例です。 | LDO101/CDC401<br>✓ OK (S=4.65‰) 25.7 °C<br>◆ 7.82 mg/L 96.4 %<br>✓ OK 25.8 °C<br>◆ 4.65 ‰ 8.51 µS/cm<br>↓ SampleID 時刻<br>★ 日付 |